# **Phone Configuration**

### Language Settings

The default language of the phone is English. It supports several kinds of languages, users can choose a prefer one to use.

Click Control->Phone Set->Language->OK to pop up the pull-down menu, press Up/Down navigation keys to choose the language, then press [OK] to confirm the change.

# **Configuring via Web Page**

Press **[**OK**]** button on the keypad of the phone to enter the Device Status page and find out the IP address of the IP video phone. Enter it (for example http://192.168.3.35) into the address bar of web browser.

The default login name and password are admin/admin.

**Note**: Please locate your PC in the same network segment of the IP phone(192.168.3.X) to access the web configuration page. Please consult your network administrator or service provider for help.

### Network Settings: Choose Network - > WAN

**DHCP**(Obtain an IP Address Automatically): By default the phone attempts to contact a DHCP Server in your network in order to obtain its valid network settings, e.g. IP address, sub mask, gateway, DNS server, etc.

**PPPoE**(Behind xDSL Modem): If you are using the xDSL Modem, you can connect your phone to the internet via PPPoE mode. Please contact your ISP for the **User Name** and **Password** for internet access.

**Static IP**(Use the Following IP Address): If your phone cannot contact a DHCP Server for any reason, you need to enter the network settings manually via Static IP Address. Please contact your internet administrator for more details.

**Note:** Using the wrong network parameters may result in inaccessibility of your phone and may also have an impact on your network performance! Please contact your network administrator!

### Account Setting: Choose Account - > Account

#### Parameter:

| Phone Number: | Provided by users' ISP.                                               |
|---------------|-----------------------------------------------------------------------|
| Account Name: | User account information, provided by VoIP service provider.vely.     |
| Password:     | The password for the account, It is provided by ISP for registration. |
| Server:       | Server for registration, provided by ISP.                             |
| Port:         | The port of SIP Server, 5060 by default.                              |

Note: Please contact your service provider for more account details.

## Configuring via Keypad

**Network Setting:** Click Control -> Advanced -> WAN. Then input the password to enter the internet relating configuration page. The default password is 123.

**Account Setting:** Click Control -> Advanced ->Account. Then input the password to enter and configure the account settings. The default password is 123.

You can refer to the above "Configuring via Web Page" for the parameter details.

# **IP Video Phone**

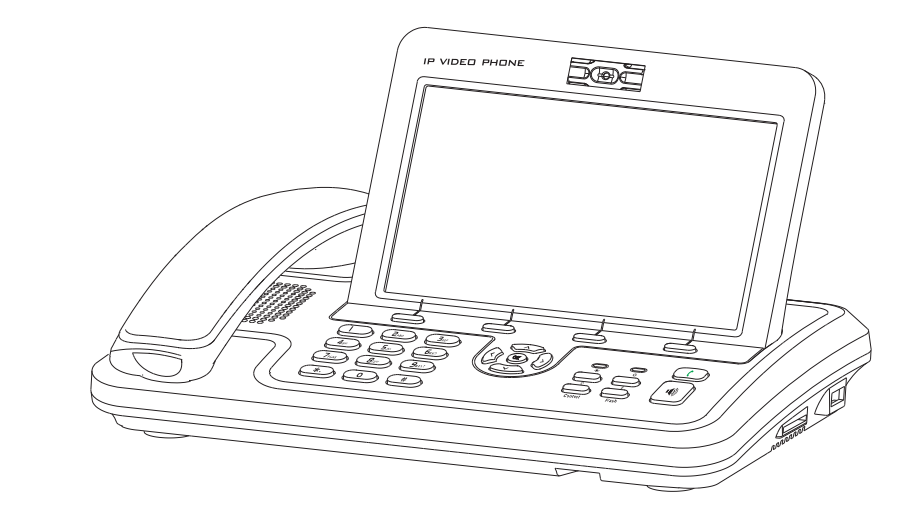

# **Quick Installation**

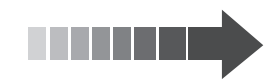

# Packing List

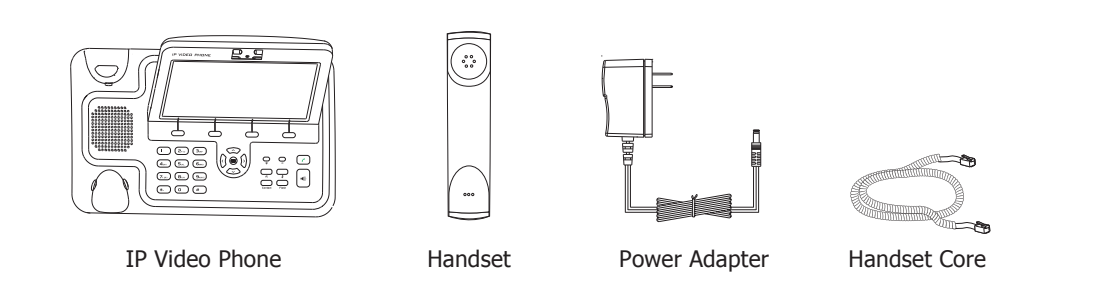

# Assembling the Phone

### Assembling the Phone:

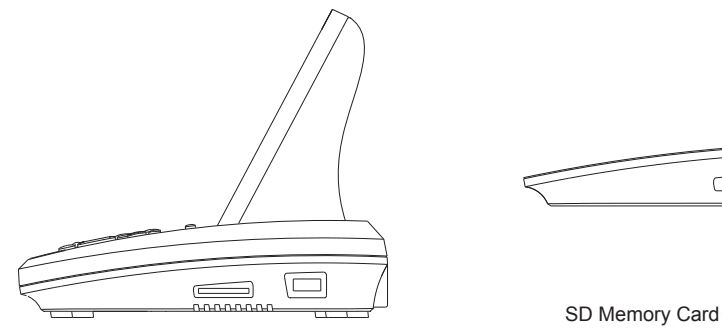

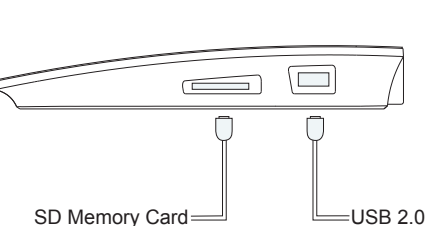

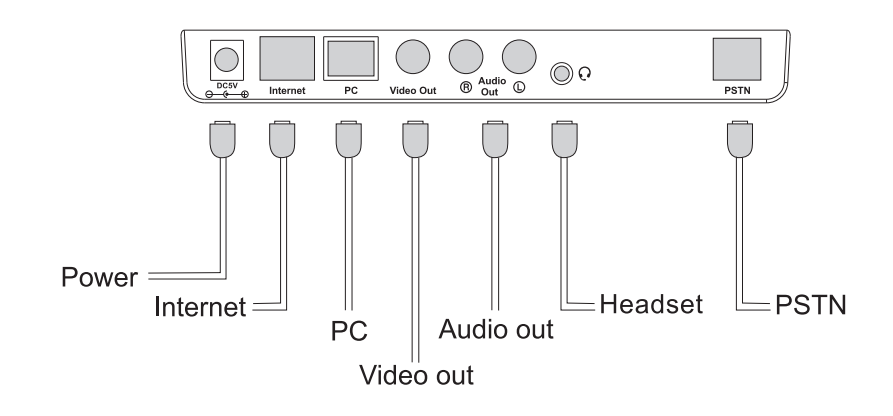

### **Connect Network and Power:**

There are two ways for network and power source connections. You can either connect the phone to the AC Power directly using the power adapter or to a PoE compliant switch or hub. Your system administrator will advise you on which one to use.

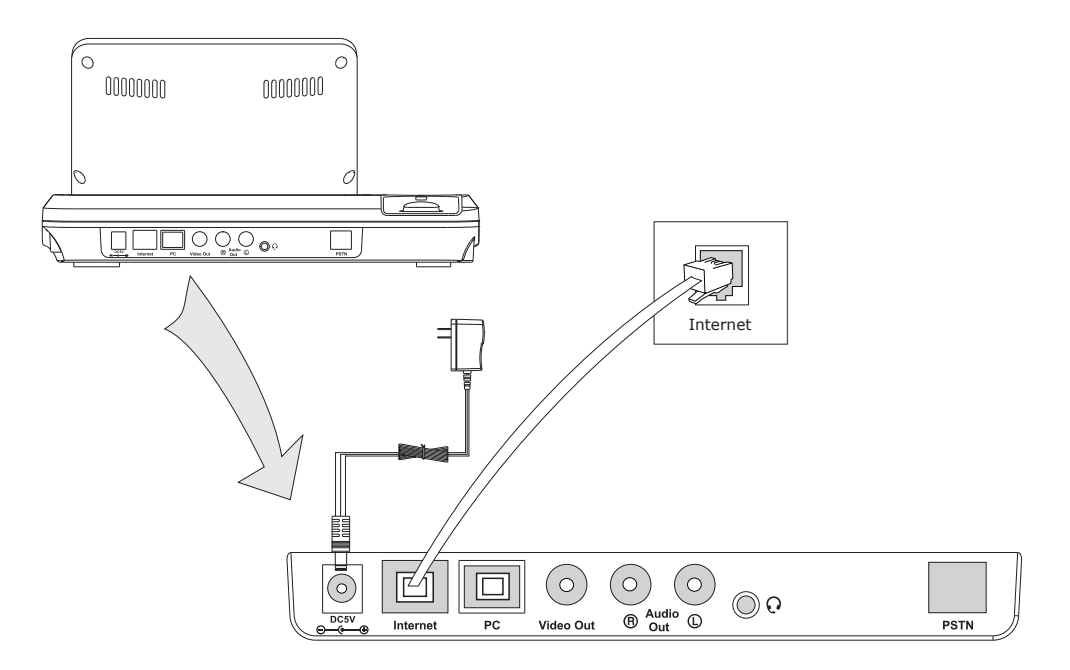

**Note:** If inline power (PoE) is provided, do not install the AC adapter, make sure the Ethernet cable and switch /hub are PoE compliant.

The phone can also share the network connection with other network devices such as PC. Connect the phone's PC port and computer's Network Port together using an Ethernet cable, shown as below:

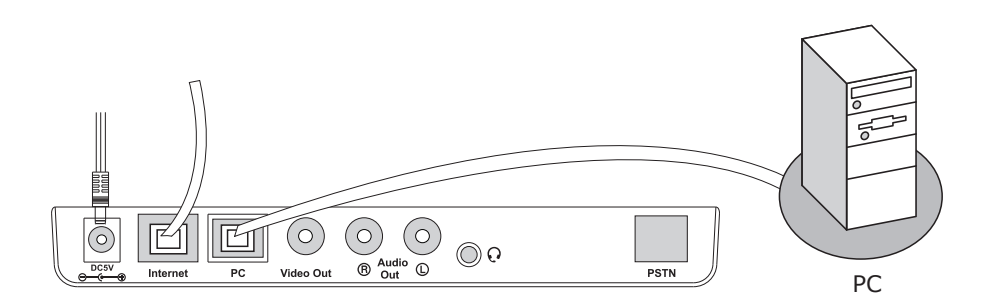